#### Formation Wordpress Ajout d'un «Évènement»

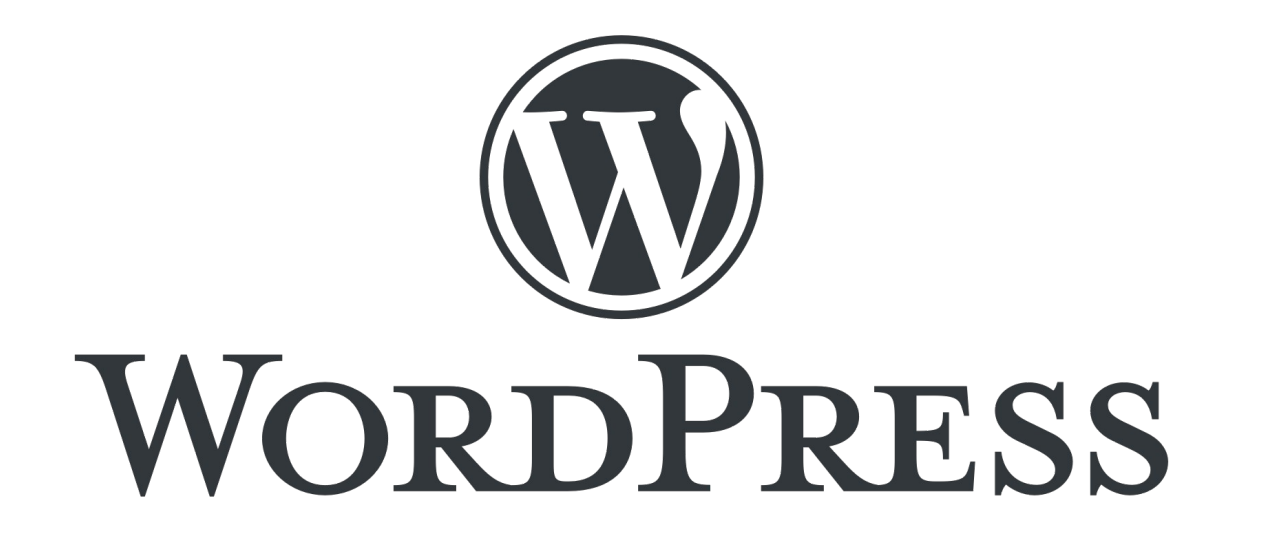

Présentation pour le site web de la Plateforme Régionale des Collections des Herbiers d'Afrique Centrale et de l'Ouest

#### Connexion

- URL d'accès au site web : http://www.african-herbaria.org/
- URL de connexion au site web : http://www.african-herbaria.org/wp-admin

| 🔞 🕆 Plateforme Régio      | onale des Collections des 📮 0 🕂 Créer 🛛 Voir les articles 🛗 Évène | ments               |                        |            |   |               | Bonjour, Auteur TEST 📃 |
|---------------------------|-------------------------------------------------------------------|---------------------|------------------------|------------|---|---------------|------------------------|
| 🍘 Tableau de bord         | Évènements Ajouter                                                |                     |                        |            |   |               | Options de l'écran ▼   |
| 🖈 Articles                | Tous (2)   Publiés (2)                                            |                     |                        |            |   |               | Recherche Évènements   |
| 🛗 Évènements              | Actions groupées 🗸 Appliquer                                      |                     |                        |            |   |               | 2 éléments             |
| Évènements                | Titre                                                             | Auteur/autrice      | Catégories d'évènement | Étiquettes |   | Date de début | Date de fin            |
| Ajouter                   | ATELIER DE FORMATION ET DE PRISE EN MAIN DE LA                    | Administrateur TEST | Тодо                   | _          | _ | 16 Mai        | 26 Mai                 |
| Catégories<br>d'évènement | PLATEFORME RÉGIONALE                                              |                     |                        |            |   |               |                        |
| Lieux                     | FORMATION PROJET BID « HERBIERS D'AFRIQUE DE                      | Administrateur TEST | Тодо                   | -          | _ | 1 Fév         | 3 Fév                  |
| Organisateurs             | L'OUEST »                                                         |                     |                        |            |   |               |                        |
| Importer                  |                                                                   |                     |                        |            |   |               |                        |
| 9 Médias                  | □ Titre                                                           | Auteur/autrice      | Catégories d'évènement | Étiquettes | • | Date de début | Date de fin            |
| Commentaires              | Actions groupées                                                  |                     |                        |            |   |               | 2 éléments             |
| 占 Profil                  |                                                                   |                     |                        |            |   |               |                        |
| 🖋 Outils                  |                                                                   |                     |                        |            |   |               |                        |
| Réduire le menu           |                                                                   |                     |                        |            |   |               |                        |

 $\rightarrow\,$  Tableau de bord de connexion pour un « Auteur »

## Page de gestion des «Évènements»

- Onglet Évènements : sous-onglet Évènements
- Visualisation des différents évènements

| 🚯 🕋 Plateforme Régi                  | ionale des Collections des 📮 0 🕂 Créer 🛛 Voir les articles 🏙 Évène     | ments               |                        |            |   |               | Bonjour, A  | Auteur TEST 📃 |
|--------------------------------------|------------------------------------------------------------------------|---------------------|------------------------|------------|---|---------------|-------------|---------------|
| 🚳 Tableau de bord                    | Évènements Ajouter                                                     |                     |                        |            |   |               | Options de  | e l'écran ▼   |
| 🖈 Articles                           | Tous (2)   Publiés (2)                                                 |                     |                        |            |   |               | Recherche   | vènements     |
| 🛗 Évènements 🛛                       | Actions groupées V Appliquer                                           |                     |                        |            |   |               |             | 2 éléments    |
| Évènements                           | Titre                                                                  | Auteur/autrice      | Catégories d'évènement | Étiquettes | • | Date de début | Date de fin |               |
| Ajouter<br>Catégories<br>d'évènement | ATELIER DE FORMATION ET DE PRISE EN MAIN DE LA<br>PLATEFORME RÉGIONALE | Administrateur TEST | Togo                   | _          | _ | 16 Mai        | 26 Mai      |               |
| Lieux<br>Organisateurs<br>Importer   | FORMATION PROJET BID « HERBIERS D'AFRIQUE DE<br>L'OUEST »              | Administrateur TEST | Togo                   | -          | - | 1 Fév         | 3 Fév       |               |
| 🗣 Médias                             | Titre                                                                  | Auteur/autrice      | Catégories d'évènement | Étiquettes |   | Date de début | Date de fin |               |
| Commentaires                         | Actions groupées                                                       |                     |                        |            |   |               |             | 2 éléments    |
| 📥 Profil                             |                                                                        |                     |                        |            |   |               |             |               |
| 🖋 Outils                             |                                                                        |                     |                        |            |   |               |             |               |
|                                      |                                                                        |                     |                        |            |   |               |             |               |

### Ajout d'un «Évènement »

- Page d'ajout d'un nouvel Évènements, onglet « Ajouter »
- Mettre un Titre et du contenu

| 🚯   🏦 Plateforme Régi     | iale des Collections des 🦆 0 🕇 Créer 🔟 Évènements                                     | Bonjour, Auteur TEST                   |
|---------------------------|---------------------------------------------------------------------------------------|----------------------------------------|
| 🎒 Tableau de bord         | Ajouter un évènement                                                                  | Options de l'écran 🔻                   |
| 🖈 Articles                | Saisissez le titre                                                                    | Publier ^ V 🔺                          |
| 🛗 Évènements 🛛 🗸          |                                                                                       | Enregistrer le brouillon               |
| Évènements                |                                                                                       | Prévisualiser                          |
| Ajouter                   | 93 Ajouter un média     Visuel                                                        | État : Brouillon Modifier              |
| Catégories<br>d'évènement | Paragraphe V B I H H K E E E Ø E I X X                                                | Visibilité : Publique Modifier         |
| Lieux                     |                                                                                       | Henry Publier tout de suite Modifier   |
| Organisateurs             |                                                                                       | Publier                                |
| importer                  |                                                                                       |                                        |
| 91 Médias                 |                                                                                       | Étiquettes A V V                       |
| Commentaires              |                                                                                       |                                        |
| 🕹 Profil                  |                                                                                       | Catégories d'évènement \land 🗸 🔺       |
| 🖋 Outils                  |                                                                                       | Toutes les catégories d'évènement Plus |
| Réduire le menu           |                                                                                       | uciuses                                |
|                           |                                                                                       | Guinée                                 |
|                           |                                                                                       |                                        |
|                           | Nombre de mots : 0                                                                    | + Ajouter une categorie d'evenement    |
|                           | The Events Calendar                                                                   | Ontions pour los                       |
|                           | HEURE & DATE                                                                          | évènements                             |
|                           |                                                                                       | Rendre invisible pour les listes de    |
|                           | Début/Fin : 12/05/2022 08:00 jusqu'à 17:00 12/05/2022 Fuseau horaire : Europe/Paris   | Épingler en vue mensuelle 🖗            |
|                           | évènement sur toute la journée  Cet évènement a lieu le 12 mai 2022 de 06:00 à 17:00. | Mettre en avant l'évènement            |

# Choisir une date, un lieu et organisateur

 Les autres champs restent facultatif

| The Events Calendar              |                    |                      |                 |            | ~ ~    |   |
|----------------------------------|--------------------|----------------------|-----------------|------------|--------|---|
| HEURE & DATE                     |                    |                      |                 |            |        |   |
| Début/Fin :                      | 17/05/2022         | 08:00 jusq           | u'à 17:00       | 17/05/2022 | Lomé • |   |
|                                  | 🦳 évènement s      | ur toute la journée  |                 |            |        |   |
|                                  | Cet évènement a li | eu le 17 mai 2022 de | 08:00 à 17:00.  |            |        |   |
| LIEU                             |                    |                      |                 |            |        |   |
|                                  |                    |                      |                 |            |        |   |
| Lieu :                           | Université de      | Lomé × v             |                 |            |        |   |
| Afficher la carte :              | $\checkmark$       |                      |                 |            |        |   |
| Afficher le lien vers la carte : | $\checkmark$       |                      |                 |            |        |   |
| ORGANISATEURS                    |                    |                      |                 |            |        |   |
| Organisateur :                   |                    | GBIF                 |                 | x =        | •      | î |
|                                  |                    | Aioutos un aul       | re erappisatour | 1          |        |   |
|                                  |                    | Ajoucer un au        | re organisateur | J          |        |   |
| SITE DE L'ÉVÈNEMENT              |                    |                      |                 |            |        |   |
| URL:                             | http://www.afrid   | can-herbaria.org/    |                 |            |        |   |
|                                  |                    | 51                   |                 |            |        |   |
| PRIX DE L'ÉVÈNEMENT              |                    |                      |                 |            |        |   |
| Currency Symbol:                 |                    | Avar                 | t le montant 💌  | ]          |        |   |
| ISO Currency Code:               |                    |                      |                 |            |        |   |
| Prix :                           |                    |                      |                 |            |        |   |
|                                  |                    |                      |                 |            |        |   |

### Ajouter un extrait (facultatif)

- Cette extrait sera visible sur la page de visualisation des évènements
- Si cette section n'est pas remplie, le début du texte de l'évènement sera affiché

| Extrait                                                                                                    | ~ ~ | · · |   |
|----------------------------------------------------------------------------------------------------|-----|-----|---|
|                                                                                                    |     |     | ] |
|                                                                                                    |     | /   | 2 |
| Les extraits sont des résumés facultatifs de vos articles, écrits à la main. Il se peut que votre thème s'en serve. <u>En savoir plus</u> . |     |     |   |

#### Choisir une catégorie

 Qui permettra de filter les évènements par catégorie

| Toute<br>utilisés                                                                                                    | s les catégorie | s d'évènement | Plus |
|----------------------------------------------------------------------------------------------------|-----------------|---------------|------|
|                                                                                                    | iuinée          |               |      |
| Image: Contract of the second second seco | ogo             |               |      |

# Ajouter une image de mise en avant (facultatif)

 L'image sera visible sur la page de l'évènement en question

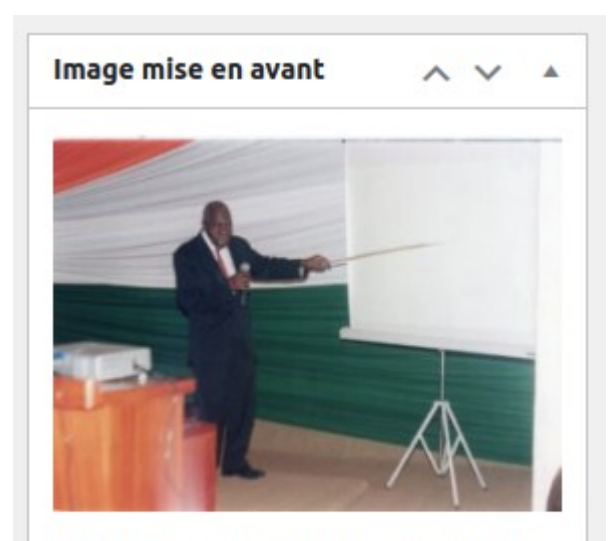

Cliquez sur l'image pour la modifier ou la mettre à jour.

Supprimer l'image mise en avant

#### Publication

 Cette section permet de Prévisualiser l'Actualité, de l'enregistrer en brouillon ou de la Publier

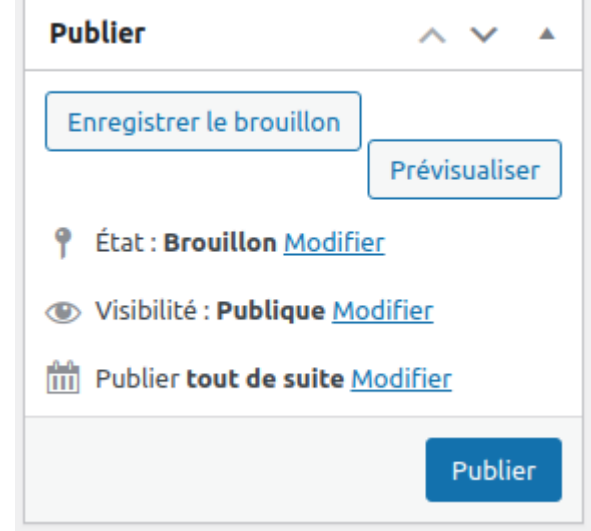

#### Catégories

- Onglet Évènements : sous-onglet Catégories d'évènement
- Seul le nom de la catégorie est necessaire à remplir

Ajouter une catégorie d'évènement

| 🚯   🏦 Plateforme Régi | onale des Collections des 🕊 0 🕂 Créer 🗰 Évènements                                                                          |                              |             |              | Bonjour, Auteur TEST     |
|-----------------------|----------------------------------------------------------------------------------------------------|------------------------------|-------------|--------------|--------------------------|
| 🍘 Tableau de bord     | Catégories d'évènement                                                                                                    |                              |             |              | Options de l'écran 🔻     |
| 🖈 Articles            |                                                                                                    |                              |             | Rechercher u | ne catégorie d'évènement |
| 🛗 Évènements          | Ajouter une catégorie d'évènement                                                                                           | Actions groupées 🗸 Appliquer |             |              | 2 éléments               |
| Évènements            | Nom                                                                                                    | Nom                          | Description | Slug         | Total                    |
| Ajouter               | l<br>Le nom est la façon dont il apparaît sur votre site.                                                                   | Guinée                       | -           | guinee       | 0                        |
| d'évènement           | Slug                                                                                                    |                              | _           | togo         | 3                        |
| Lieux                 | Le « slug » est la version du nom normalisée pour les URL. Il ne contient généralement que                                  |                              |             | togo         | 5                        |
| Importer              | des lettres, des chiffres et des traits d'union.                                                                            | □ Nom                        | Description | Slug         | Total                    |
| 9; Médias             | Catégorie d'évènement parente                                                                                               | Actions groupées 🗸 Appliquer |             |              | 2 éléments               |
| Commentaires          | Assignez un terme parent pour créer une hiérarchie. Le terme Jazz, par exemple, seraient le<br>parent de Bebop et Big Band. |                              |             |              |                          |
| 占 Profil              | Description                                                                                                    |                              |             |              |                          |
| 🖋 Outils              |                                                                                                    |                              |             |              |                          |
| Réduire le menu       |                                                                                                    |                              |             |              |                          |
|                       | La description n'est pas visible par défaut ; cependant, certains thèmes peuvent l'afficher.                                |                              |             |              |                          |

#### Onglet Évènements : sous-onglet Lieux

• Ajouter les information sur le lieu puis Publier

#### Ajouter un Lieu Centre d'Accueil Marie & Marthe 93 Ajouter un média Visuel Texte b i link b-quote del ins img ul ol li code more fermer les balises $\times$ Centre de Formation Nombre de mots : 3 Brouillon enregistré à 16h 13m 44s. Information sur le Lieu Address: 56FQ+PW4 City: Lomé Togo× ▼ Pays : State or Province: Postal Code: Téléphone : Site : $\checkmark$ Afficher la carte Afficher le lien vers la carte :

#### Lieux

#### Organisateurs

- Onglet Évènements : sous-onglet Organisateurs
- Ajouter les information sur l'organisateur puis Publier

| Saisissez le titre                                                                                                    |              |
|----------------------------------------------------------------------------------------------------|--------------|
| 9 Ajouter un média                                                                                                    | Visuel Texte |
| b     i     ins     img     ul     ol     li     code     more     fermer les balises                                                                 | ×            |
|                                                                                                    |              |
|                                                                                                    |              |
|                                                                                                    |              |
|                                                                                                    |              |
|                                                                                                    |              |
|                                                                                                    |              |
|                                                                                                    |              |
|                                                                                                    |              |
| Nombre de mots : 0                                                                                                    |              |
| Nombre de mots : 0                                                                                                    |              |
| Nombre de mots : 0 Information sur le Organisateur                                                                                                    | ~ ~ *        |
| Nombre de mots : 0  Information sur le Organisateur  L'e-mail sera masqué sur le site pour éviter d'être aspiré par les spammeurs. Téléphone :        |              |
| Nombre de mots : 0  Information sur le Organisateur  L'e-mail sera masqué sur le site pour éviter d'être aspiré par les spammeurs. Téléphone : Site : | ~ * *        |

#### Merci pour votre attention